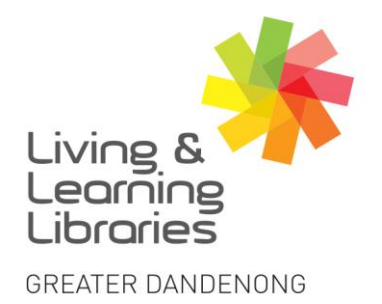

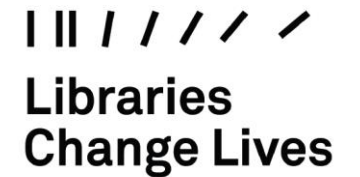

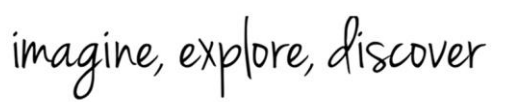

## **OverDrive – Downloading eBooks and eAudiobooks**

- Type <u>www.greaterdandenong.vic.gov.au/libraries</u> OR <u>https://greaterdandenong.overdrive.com/</u> into any internet browser.
   (To sign in, refer to the 'Factsheet – *OverDrive – Signing in a Desktop'*).
- 2. After signing in, Click on "Subject" or "Collections" to see EBooks and Audiobooks.

|                          |                          | Girendnade - Leennere vereurnbreies |
|--------------------------|--------------------------|-------------------------------------|
| ubjects Collections 🗸 Ch | ildren Teen Q.           | Search 🗘 🕅 My accour                |
| SPECIAL                  | EBOOKS                   | AUDIOBOOKS                          |
| Children                 | Available now            | Available now                       |
| Teen                     | New eBook additions      | New audiobook additions             |
|                          | New children's additions | New children's additions            |
|                          | New teen additions       | New teen additions                  |
|                          | New Chinese additions    | Most popular                        |
|                          | All Chinese eBooks       | Try something different             |
|                          | Most popular             | See all >                           |
|                          |                          |                                     |

To **Search** for a specific title, **Type** the name into the "**Search**" field  $(\mathbf{Q})$ .

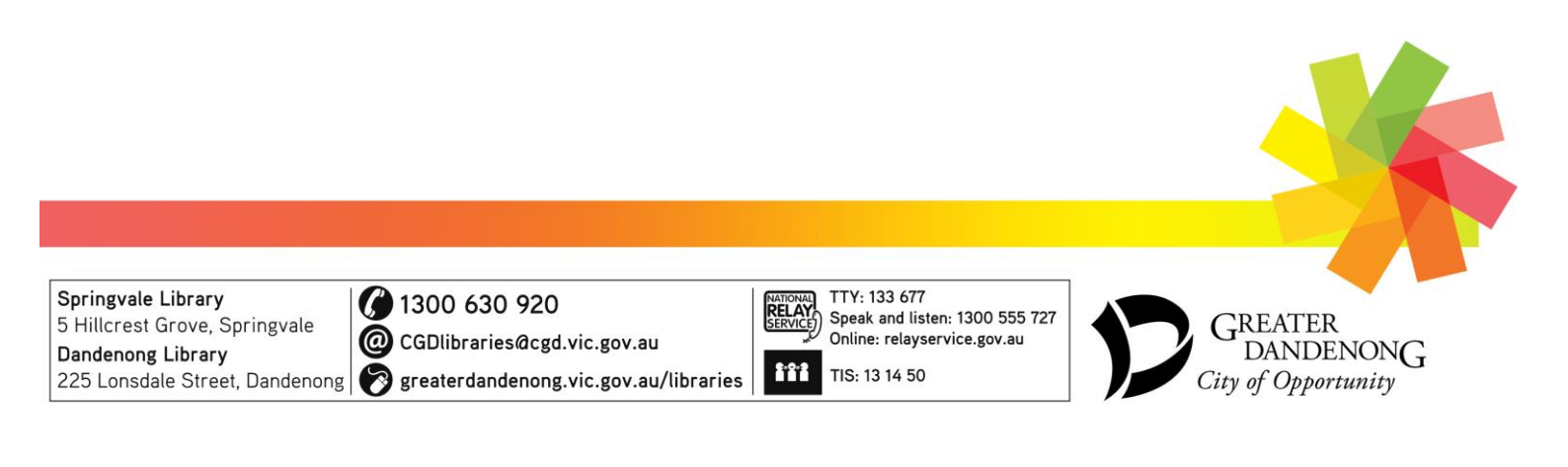

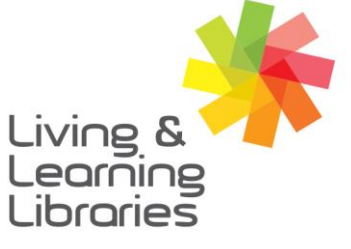

## I II / / / / / Libraries Change Lives

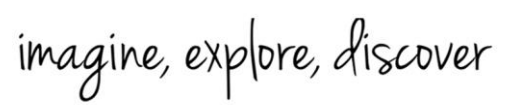

GREATER DANDENONG

3. A selection of book titles will be shown on the screen.

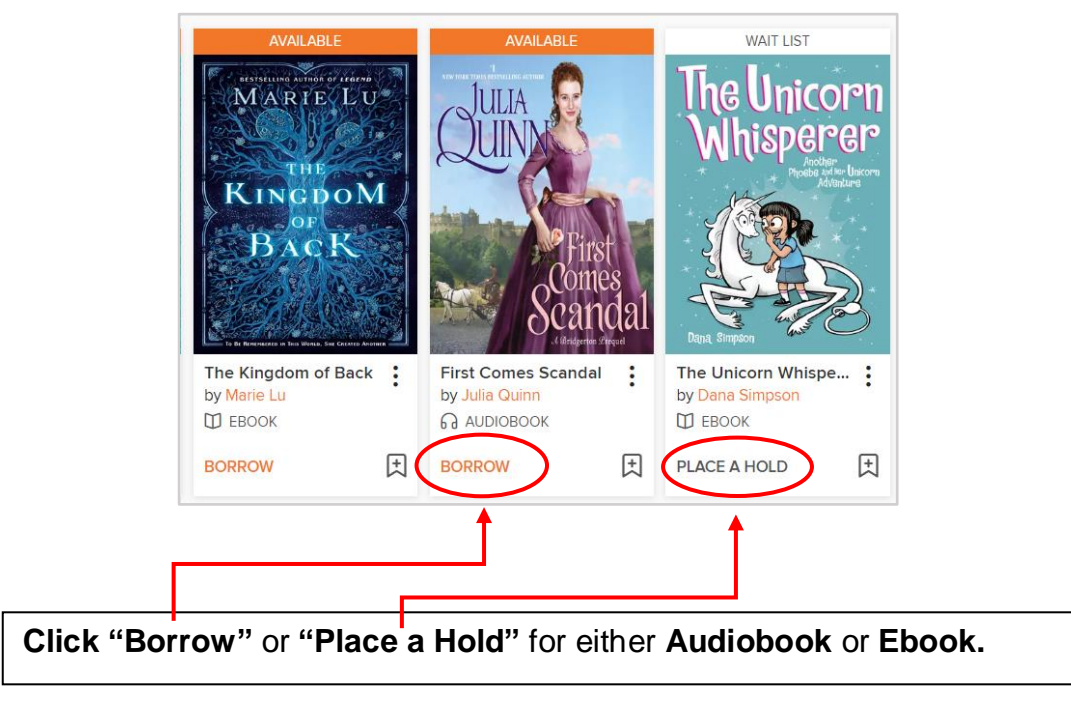

4. To Borrow an Item:

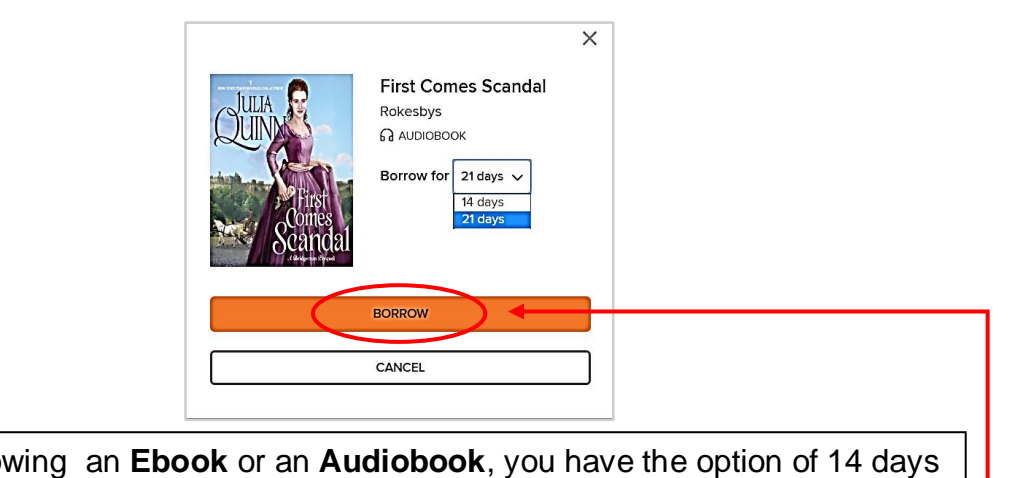

When borrowing an **Ebook** or an **Audiobook**, you have the option of 14 days or 21 days. **Click** on the dropdown arrow to choose. **Click** "**Borrow**".

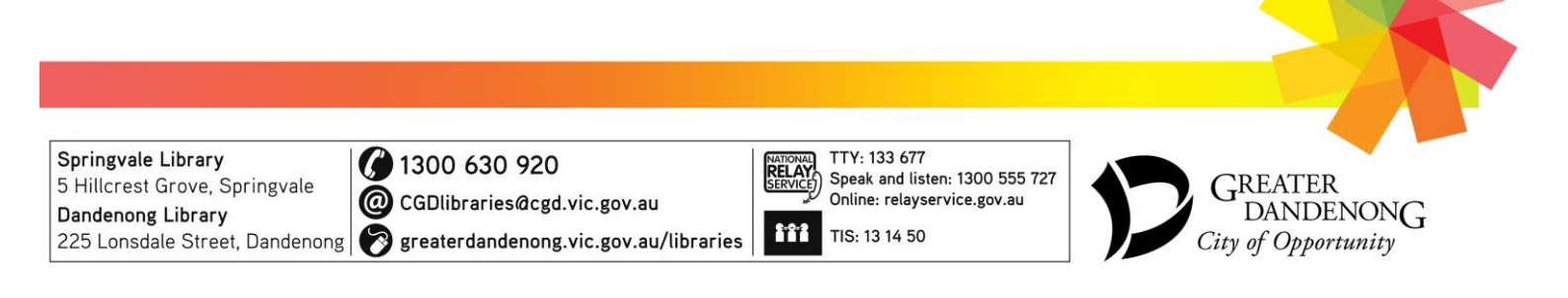

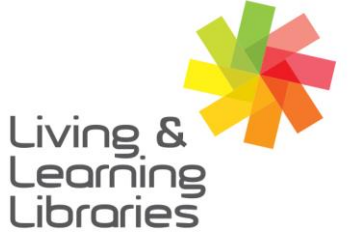

Libraries Change Lives

imagine, explore, discover

GREATER DANDENONG

5. Borrow – Audiobook:

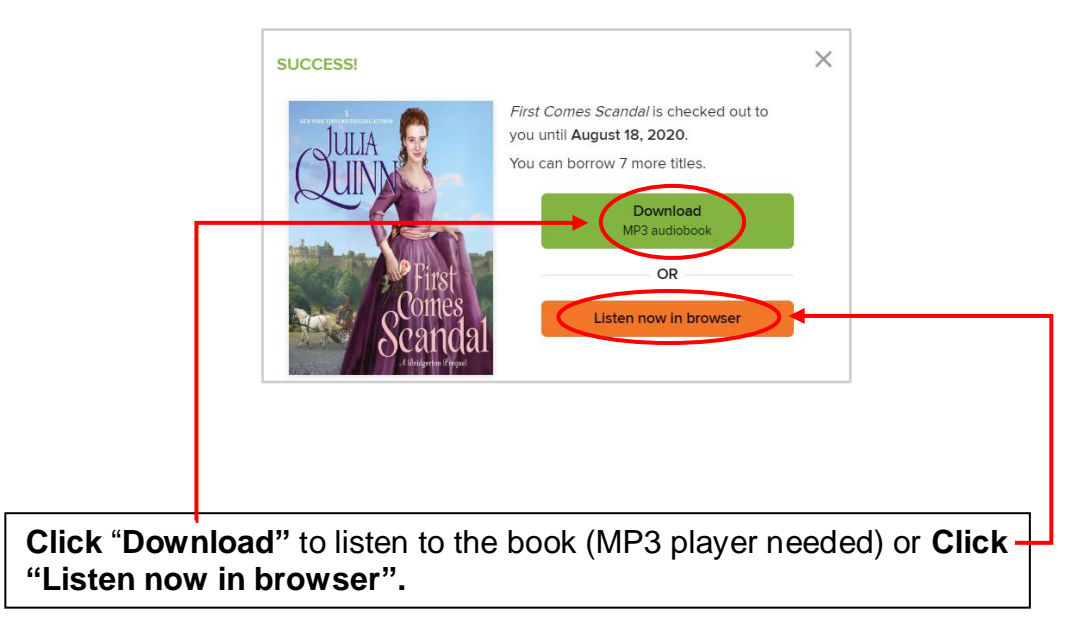

6. Borrow – ebook

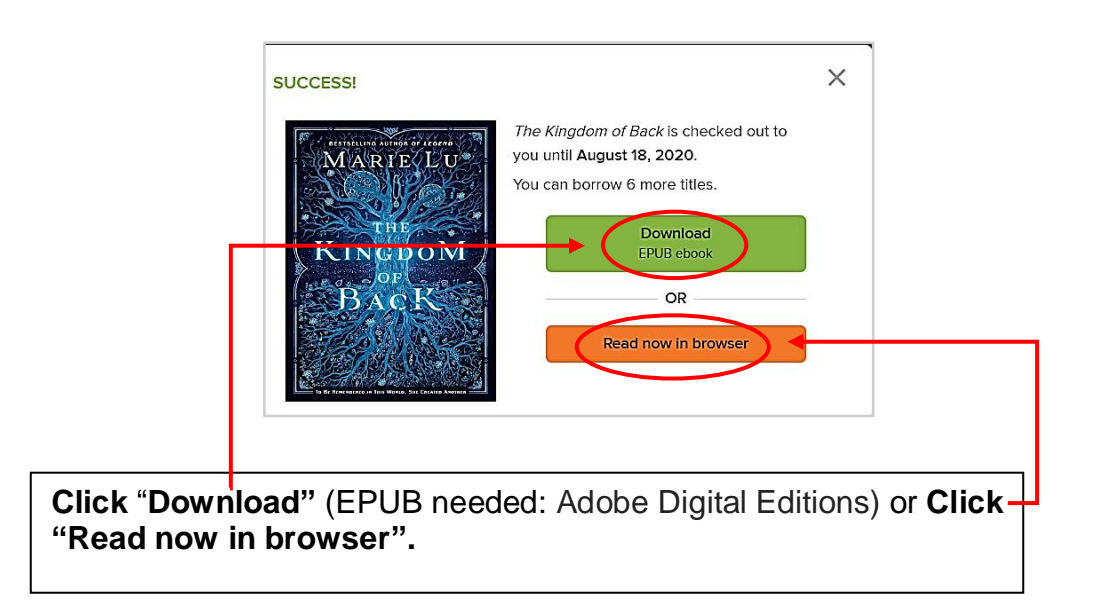

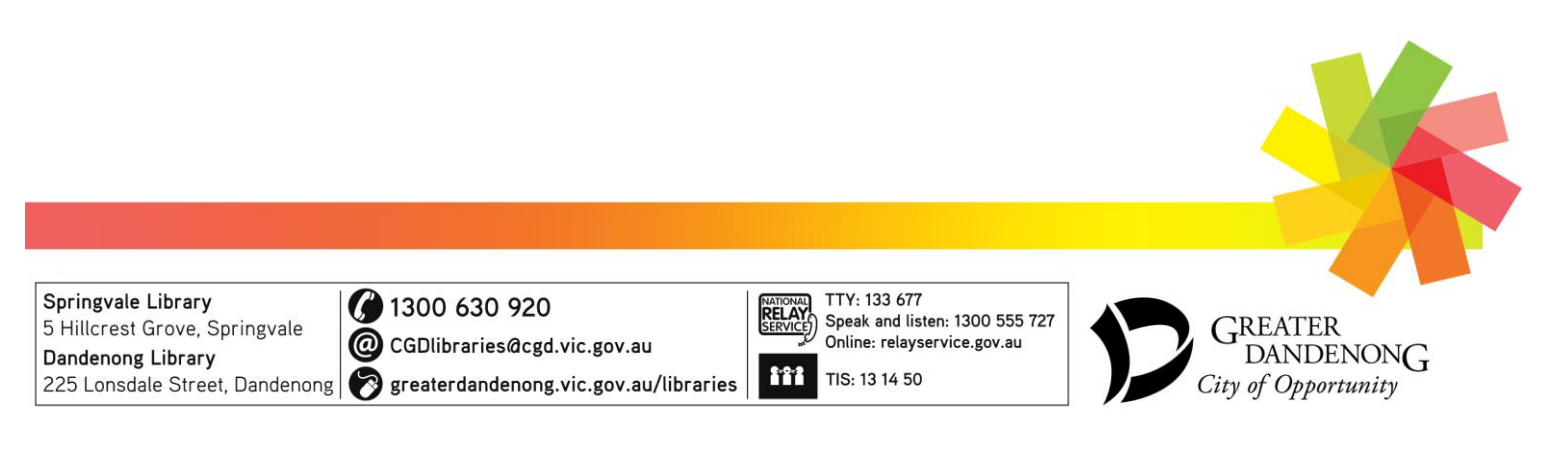

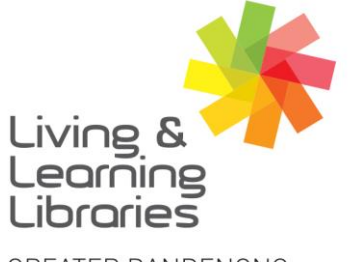

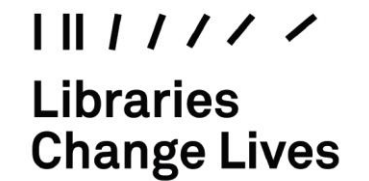

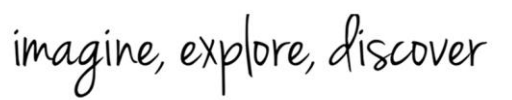

GREATER DANDENONG

7. For Holds – If the item you want is on loan, you can PLACE A HOLD.

| PLACE A HOLD<br>The Unicorn Wh<br>I EBOOK                                                                                                    | isperer                                                                                                    | × |
|----------------------------------------------------------------------------------------------------|----------------------------------------------------------------------------------------------------|---|
| The Unicorn<br>Whisperen<br>Water<br>Water<br>Market<br>Market<br>Mar | Fill out the form below to place a hold on this title, and<br>Greater Dandenong Libraries will contact you when it's<br>available.<br><i>Email address</i><br><i>Confirm email address</i> |   |
|                                                                                                    |                                                                                                    |   |

Type your **Email Address** (to receive an email when the item is available). **Click** - "**Place A Hold**".

8. To check your account – Go to "My Account" (Click on the dropdown arrow) to see your Loans and Holds).

|                                                                            | Laoning<br>Looning<br>Subjects Collections ~ Children          | Teen Q Search Q I I                                                                                                    | My account ~ |
|----------------------------------------------------------------------------|----------------------------------------------------------------|----------------------------------------------------------------------------------------------------|--------------|
|                                                                            | Loans<br>Holds<br>Wish list<br>Rated titles<br>Recommendations | Vour loans are waiting for you in Libby. Get the free app and start reading today!<br>Learn more at meet.libby/ep.com.<br>Hide                                                                                                    | 9            |
| <b>Click</b> the<br>" <b>Return</b> " button<br>after finishing a<br>book. | History<br>Settings                                            | First Occuse       First Occuse       First Occuse       First Occuse       Call       Call |              |

| Springvale Library<br>5 Hillcrest Grove, Springvale<br>Dandenong Library<br>225 Lonsdale Street, Dandenong | <ul> <li>(j) 1300 630 920</li> <li>(ii) CGDlibraries@cgd.vic.gov.au</li> <li>(iii) greaterdandenong.vic.gov.au/libraries</li> </ul> | NATIONAL<br>SERVICE)<br>Speak and listen: 1300 555 727<br>Online: relayservice.gov.au<br>TIS: 13 14 50 | GREATER<br>DANDENONG<br>City of Opportunity |
|----------------------------------------------------------------------------------------------------|----------------------------------------------------------------------------------------------------|----------------------------------------------------------------------------------------------------|---------------------------------------------|